## キヤノン ネットワークカメラ設定方法

キヤノン社製ネットワークカメラを LiveOn で使用するための設定方法を説明します。 事前にカメラの商品マニュアル等をお読みになり、カメラに IP アドレスを設定してください。

- 1. LiveOn ホームページの「各種ダウンロード」ページからキヤノン ネットワークカメラ用プラグインのダウンロードとイン ストールを行ってください。
  - (1) ダウンロードしたプラグインをダブルクリックして、インストールを開始してください。インストール画面

| 🗒 Canon Network Camera Plugin                   |        |
|-------------------------------------------------|--------|
| Installing Canon Network Camera Plugin          |        |
|                                                 |        |
| Canon Network Camera Plugin is being installed. |        |
| Please wait                                     |        |
|                                                 |        |
|                                                 |        |
|                                                 |        |
|                                                 |        |
|                                                 |        |
|                                                 |        |
|                                                 |        |
|                                                 | Cancel |

(2)「Installation Complete」が表示されたら終了です。「Close」ボタンをクリックして閉じてください。 インストール終了画面

| 🚽 Canon Network Camera Plugin                                | - • • |
|--------------------------------------------------------------|-------|
| Installation Complete                                        |       |
|                                                              |       |
| Canon Network Camera Plugin has been successfully installed. |       |
| Click "Close" to exit.                                       |       |
|                                                              |       |
|                                                              |       |
|                                                              |       |
|                                                              |       |
|                                                              |       |
|                                                              |       |
|                                                              |       |
|                                                              | Close |

- 2. LiveOn の会議室に入室して、カメラの設定を行います。
  - (1) LiveOn の会議室に入室して「環境設定」→「映像」タブを選択します。

「カメラデバイス設定」から「Canon Network Camera」を選択して、「適用」ボタンをクリックしてください。 カメラ設定が完了していませんので、自己映像画面に「接続先が設定されていません。」と表示されます。

| 音声 映像 録音録画 資料共有URL設定 接続設定 バージョン                                                                                             |                                                                                            |  |
|----------------------------------------------------------------------------------------------------|--------------------------------------------------------------------------------------------|--|
| - [カメラデバイス設定]<br>Canon Network Camera ▼ 設定 ↓                                                                                |                                                                                            |  |
| <ul> <li>[フレーム数設定]</li> <li>1フレーム</li> <li>5フレーム</li> <li>10フレーム</li> <li>15フレーム</li> <li>20フレーム</li> <li>25フレーム</li> </ul> | [ビデオサイズ]<br>80×60 の 720×480 160×120 の 800×600 176×144 の 960×720 320×240 の 1280×720 640×480 |  |
| <ul> <li>30 フレーム</li> <li>(注&gt; 力メラの性能や通信状況により、ご指定の最大フレーム数にならない場合<br/>があります。     <li>OK キャンセル 適用</li> </li></ul>           |                                                                                            |  |

(2)次に「設定」ボタンをクリックしてください。

| 😴 環境設定 🛛 📉                                      |                         |  |
|-------------------------------------------------|-------------------------|--|
| 音声 映像 録音録画 資料共有URL設定 接続設定 バージョン                 |                         |  |
| - [カメラデバイス設定 ]<br>Canon Network Camera          | - [入力元]                 |  |
| -[フレーム数設定]                                      | [ビデオサイズ]                |  |
| <ul> <li>● 「リレーム</li> <li>● 5 フレーム</li> </ul>   | 160 x 120               |  |
| 0 10 フレーム                                       | ○ 176 × 144 ○ 960 × 720 |  |
| 15 フレーム                                         |                         |  |
| ◎ 20 フレーム                                       | ─ 640 × 480             |  |
| ◎ 25 フレーム                                       |                         |  |
| 30 フレーム                                         |                         |  |
| <注> カメラの性能や通信状況により、ご指定の最大フレーム数にならない場合<br>があります。 |                         |  |
| OK キャンセル 適用                                     |                         |  |

(3)カメラの接続先画面が表示されますので、「新規」ボタンをクリックしてください。

| 😴 環境設定 🛛 🛛                                     |  |  |
|------------------------------------------------|--|--|
| 音声 映像 録音録画 資料共有URL設定 接続設定 バージョン                |  |  |
| [カメラデバイス設定]<br>Canon Network Camera 		 設定 		 ↓ |  |  |
| [フレーム数設定] [ビデオサイズ]                             |  |  |
| Canon Network Camera                           |  |  |
| 100 接待先                                        |  |  |
|                                                |  |  |
|                                                |  |  |
| <b>OK</b> キャンセル 適用                             |  |  |
| 〈注〉力メラの性能や通信状況により、ご指定の最大フレーム数にならない場合があります。     |  |  |
| OK         キャンセル         適用                    |  |  |

- (4) 接続先(新規)画面が表示されますので、設定を行い「OK」ボタンをクリックしてください。 ・ホスト名:カメラのホスト名又は IP アドレスを入力します。
  - ・ポート:カメラの接続ポート番号を入力します。

・プロトコル:http 又は https を選択します。

| 📚 環境設定 🛛 🔀                                                                                    |  |  |
|-----------------------------------------------------------------------------------------------|--|--|
| 音声 映像 録音録画 資料共有URL設定 接続設定 バージョン                                                               |  |  |
| [カメラデバイス設定]<br>Canon Network Camera<br>[フレーム数設定]<br>[ビデオサイズ]<br>後<br>後<br>後<br>80<br>00<br>20 |  |  |
| ホスト名: ポート: 80<br>プロトコル: http ▼                                                                |  |  |
| (注) 力メラの性能や通信状況により、ご指定の最大フレーム数にならない場合                                                         |  |  |
| OK     キャンセル     適用                                                                           |  |  |

(5) 接続先設定画面に戻り、登録した IP アドレスが表示されますので、確認して「OK」ボタンをクリックしてください。

| 😪 環境設定                                          |  |  |
|-------------------------------------------------|--|--|
| 音声 映像 録音録画 資料共有URL設定 接続設定 バージョン                 |  |  |
| [カメラデバイス設定]<br>Canon Network Camera → 設定 -      |  |  |
| [フレーム数設定][ビデオサイズ]                               |  |  |
| Canon Network Camera                            |  |  |
| 接続先 20                                          |  |  |
| http:// <b>詳細設定</b> 720                         |  |  |
| 新規 編集 削除                                        |  |  |
| OK た 適用                                         |  |  |
| <注> カメラの性能や通信状況により、ご指定の最大フレーム数にならない場合<br>があります。 |  |  |
|                                                 |  |  |
| OK キャンセル 適用                                     |  |  |

※詳細設定のリンク

カメラの詳細設定を行う管理ツール画面を表示します。

InternetExplorer9 以上をお使いの場合、設定後管理ツール画面を表示して URL を InternetExplorerの「信頼済みサイト」に登録してください。

(6) 環境設定画面に戻り、自己画面にカメラの映像が表示されますので、「OK」ボタンをクリックして閉じてください。

| <ul> <li>音声 映像 録音録画 資料共有URL設定 接続設定 バージョン</li> <li>[カメラデバイス設定]</li> <li>[スカ元]</li> <li>Canon Network Camera</li> <li>設定</li> <li>[フレーム数設定]</li> <li>[ビデオサイズ]</li> <li>1 フレーム</li> <li>5 フレーム</li> <li>10 フレーム</li> <li>15 フレーム</li> <li>20 フレーム</li> <li>20 フレーム</li> <li>30 フレーム</li> <li>(注) カメラの性能や通信状況により、ご指定の最大フレーム数にならない場合があります。</li> </ul> | 😴 環境設定 🛛 🔀                                                                                  |                                                                                    |  |
|----------------------------------------------------------------------------------------------------|---------------------------------------------------------------------------------------------|------------------------------------------------------------------------------------|--|
| [カメラデバイス設定] [入力元] Canon Network Camera [フレーム数設定] [フレーム数設定] [ビデオサイズ] ① 1フレーム ③ 5 フレーム ③ 10 フレーム ③ 10 フレーム ③ 15 フレーム ③ 20 フレーム ④ 20 フレーム ④ 20 フレーム ④ 20 フレーム ③ 30 フレーム ③ 30 フレーム ③ 30 フレーム ③ 30 フレーム ③ 30 フレーム ③ 30 フレーム ③ 30 フレーム ③ 30 フレーム ③ 30 フレーム ③ 30 フレーム ⑤ 440 × 480 ③ 5 カメラの性能や通信状況により、ご指定の最大フレーム数にならない場合                                 | 音声 映像 錄音錄画 資料共有UR                                                                           | LL設定   接続設定   バージョン                                                                |  |
| <ul> <li>【フレーム数設定】</li> <li>1フレーム</li> <li>5フレーム</li> <li>10フレーム</li> <li>15フレーム</li> <li>20フレーム</li> <li>25フレーム</li> <li>30フレーム</li> <li>30フレーム</li> <li>(注) 力メラの性能や通信状況により、ご指定の最大フレーム数にならない場合があります。</li> </ul>                                                                                                    | [カメラデバイス設定]<br>Canon Network Camera → 設定 -                                                  |                                                                                    |  |
| <注> カメラの性能や通信状況により、ご指定の最大フレーム数にならない場合<br>があります。                                                                                                    | [フレーム数設定]<br>① 1フレーム<br>② 5フレーム<br>② 10フレーム<br>③ 15フレーム<br>③ 20フレーム<br>③ 25フレーム<br>③ 30フレーム | [ビデオサイズ]<br>80×60 720×480 160×120 800×600 176×144 960×720 320×240 1280×720 640×480 |  |
|                                                                                                    |                                                                                             |                                                                                    |  |

注)カメラを使用する場合は、会議室入室前に稼働状態にしてください。